Utilisation du formulaire en ligne pour inscrire les élèves aux cours à distance

## https://collabf.nbed.nb.ca ou

https://collabf.nbed.nb.ca/sites/enligne/default.aspx

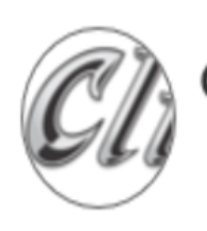

### Cours en ligne https://clic.nbed.nb.ca

● Visites: 196 🛗 196 les 30 dernier jours | 🏠 Suivi par 4 personne(s)

Dans «Mes sites communautaires» de la page d'accueil du portail du MÉDPE, cliquez sur le lien «Cours en ligne ».

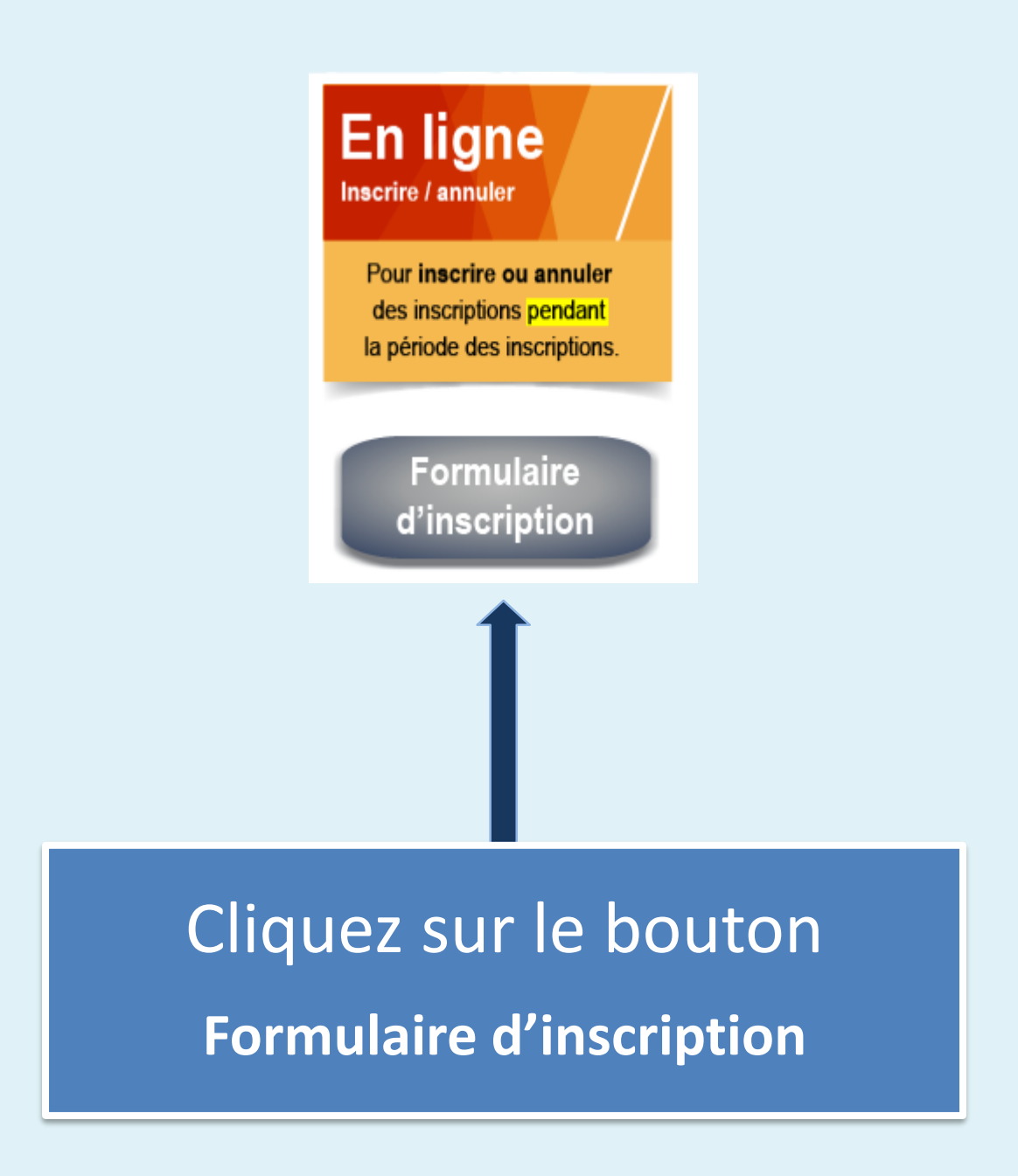

# Inscriptions 8e à 12e

nouveau document ou faire glasser des fichiers ici

Cliquez sur le lien «nouveau document» pour créer un nouveau formulaire d'inscription.

| MODIFIER | Coller<br>Presse-papie | pier<br>uper                                                    | 1.<br>2. | Un formulaire d'inscription vide<br>s'affiche.<br>Choisissez le type d'inscription <b>Élève d</b><br><b>8<sup>e</sup> ou 9<sup>e</sup> doué.e</b>  | le |
|----------|------------------------|-----------------------------------------------------------------|----------|----------------------------------------------------------------------------------------------------|----|
|          |                        | Bruns<br>Inscriptions pour le                                   | 3.       | L'accès aux types d'inscription est<br>déterminé par la classification de votre<br>école et par la date en cours lors la<br>période d'inscription. | 9  |
|          |                        |                                                                 |          | Date: 04/11/2015                                                                                                    |    |
|          |                        | Type d'inscription                                              |          |                                                                                                    |    |
|          |                        | Sélectionner le type d'inscription<br>Sélève de 10e, 11e ou 12e | ı 9e do  | ué.e Oféducation alternative (EA)                                                                                                    |    |

| Informations sur l'élève                                                                          | Le formulaire est divisé en 3                                                                                                    |
|---------------------------------------------------------------------------------------------------|----------------------------------------------------------------------------------------------------|
| Prénom:                                                                                           | sections :                                                                                                    |
| Nom de famille:<br>Nom d'utilisateur:<br>Courriel de l'élève:<br>Matricule de l'élève:<br>Niveau: | <ul> <li>Informations sur l'élève</li> <li>Informations sur l'inscription</li> <li>Informations sur les<br/>enseignants-Collaborateurs</li> </ul> |
| École:                                                                                            | <ul> <li>* si l'école n'est pas dans la liste, choisir «0000 École n'est pas dans la liste» à l</li></ul>                                         |
| District:                                                                                         | déroulante et inscrire son nom dans la case ci-dessus <li>DSF-NE ODF-NO ODF-S OD</li> <li>DSF-NO ODF-S OD</li>                                    |

#### Informations sur l'élève

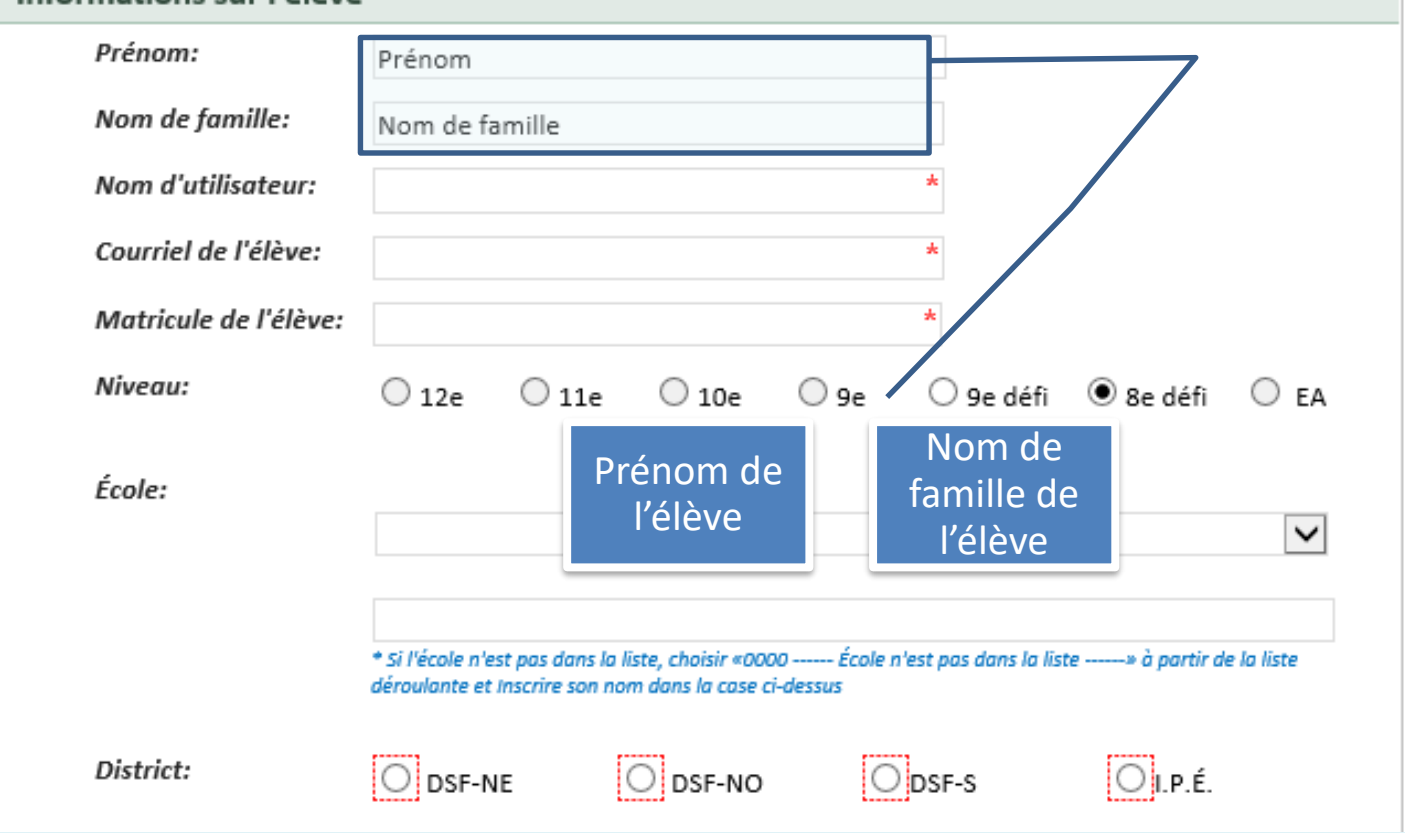

| Prénom:                | Prénom                                                    |
|------------------------|-----------------------------------------------------------|
| Nom de famille:        | Nom de famille                                            |
| Nom d'utilisateur:     | NomUtil12345                                              |
| Courriel de l'élève:   | NomUtil12345@eleve.nbed.nb.ca                             |
| Matricule de l'élève:  | *                                                         |
| Niveau:                | ○ 12e ○ 11e ○ 10e ○ 9e ○ 9e défi ● 8e défi ○ E            |
| École:                 |                                                           |
| Nor<br>de<br><b>nb</b> | n d'utilisateur<br>l'élève ( <b>sans</b><br>ss\ ou autre) |
| District:              |                                                           |

| Prénom:            | Prénom                                                |
|--------------------|-------------------------------------------------------|
| Nom de famille:    | Nom de famille                                        |
| Nom d'utilisateu   | Ir: NomUtil12345                                      |
| Courriel de l'élèv | ve: NomUtil12345@eleve.nbed.nb.ca                     |
| Matricule de l'él  | lève: 0123456879                                      |
| Niveau:            | ○ 12e ○ 11e ○ 10e ○ 9e ○ 9e défi ● 8e défi ○ E4       |
| École:             |                                                       |
|                    | Matricule (10 chiffres)                               |
|                    | Si le matricule commence pas 0, il faut le conserver. |

| Informations sur l'élève |                                                                                            |
|--------------------------|--------------------------------------------------------------------------------------------|
| Prénom:                  | Prénom                                                                                     |
| Nom de famille:          | Nom de famille                                                                             |
| Nom d'utilisateur:       | NomUtil12345                                                                               |
| Courriel de l'élève:     | NomUtil12345@eleve.nbed.nb.ca                                                              |
| Matricule de l'élève:    | 0123456879                                                                                 |
| Niveau:                  | O 12e O 11e O 10e O 9e O 9e défi ⊙ 8e défi O EA                                            |
| École:                   |                                                                                            |
|                          | * Si l'école n'est pas dans la liste, choisir<br>déroulante et Inscrire son nom dans la cu |
| District:                | O DSF-NE O DSF-NO O DSF-S O I.P.É.                                                         |

#### Informations sur l'élève

| informations sur releve |                                                                                                    |   |
|-------------------------|----------------------------------------------------------------------------------------------------|---|
| Prénom:                 | Prénom                                                                                                    |   |
| Nom de famille:         | Nom de famille                                                                                                    |   |
| Nom d'utilisateur:      | NomUtil12345                                                                                                    |   |
| Courriel de l'élève:    | NomUtil12345@eleve.nbed.nb.ca                                                                                                    |   |
| Matricule de l'élève:   | 0123456879                                                                                                    |   |
| Niveau:                 | ◯ 12e ◯ 11e ◯ 10e ◯ 9e ◯ 9e défi                                                                                                    |   |
| École:                  | 0601 - Polyvalente Marie-Esther  * Si l'école n'est pas dans la liste, choisir «0000 École n'est pas dans la liste» à partir de la liste |   |
|                         | déroulante et Inscrire son nom dans la case ci-dessus                                                                                    | / |
| District:               | ● DSF-NE O DSF-NO O DSF-S O I.P.É.                                                                                                    |   |
|                         | 1                                                                                                    |   |
|                         | École et District                                                                                                    |   |

| Sexe:     | 🔾 Masculin 🔍 Féminin                                                                                                    |                        |
|-----------|----------------------------------------------------------------------------------------------------|------------------------|
| École:    |                                                                                                    |                        |
|           | 0000 École n'est pas dans la liste                                                                                                    | ~                      |
|           |                                                                                                    |                        |
|           | La Passerelle                                                                                                    |                        |
|           | * Si l'école n'est pas dans la liste, choisir «0000 École n'est pas dans la liste<br>déroulante et Inscrire son nom dans la case ci-dessus | » à partir de la liste |
| District: | ● DSF-NE O DSF-NO O DSF-S                                                                                                    | O l.p.é.               |
|           |                                                                                                    |                        |
|           |                                                                                                    |                        |
|           |                                                                                                    | e é i                  |
| Sillecole | n'est pas dans la liste, selectionnez «000                                                                                                 | J Ecole                |

case en dessous.

| No. téléphone du<br>parent/tuteur:<br>Courriel du<br>parent/tuteur: |                                                        |
|---------------------------------------------------------------------|--------------------------------------------------------|
|                                                                     | 1                                                      |
|                                                                     | Numéro de téléphone et Courriel du parent ou du tuteur |

| Informations sur l'inscription                                                                                                    |                                                                            |                                                                                                    |
|----------------------------------------------------------------------------------------------------|----------------------------------------------------------------------------|----------------------------------------------------------------------------------------------------|
| Titre du cours:                                                                                                    | Espagnol II 23421 (toute la journée                                        | ) - 7                                                                                                    |
| *S'il n'y a plus de places disponibles<br>pour un cours et qu'il n'apparait plus<br>dans la liste, vous pouvez placer l'élève<br>sur une liste d'attente en choisissant «x -<br>Liste d'attente» dans la liste déroulante | * Inscrire le nom du cours en attente dans la case ci-c                    | tessus                                                                                                    |
| et en inscrivant le nom du cours voulu<br>dans la case à droite.                                                                                                    | nscrivant le nom du cours voulu<br>a case à droite.<br>Liste déroulante le |                                                                                                    |
| Statut dans le cours:                                                                                                    | Inscription                                                                | bout indique le nombre de                                                                                       |
| Heure exacte du début et fin de période:                                                                                                    | 9h35 à 10h20                                                               | places disponibles pour le                                                                                      |
| Inclus dans le plan d'intervention?                                                                                                    | 🔿 Oui 🔍 Non                                                                | cours.                                                                                                    |
| Informations supplémentaires:                                                                                                    | Notes                                                                      | <b>NOTE:</b> Le nombre de place<br>n'est pas mis à jour<br>automatiquement et peux<br>donc être différent de la |
|                                                                                                    |                                                                            | réalité.                                                                                                    |

Le nombre de places disponible est mis à jour le plus régulièrement possible. **\*\*\* NOTE :** Si un cours est plein et qu'il n'y a plus de place disponible, le nom du cours n'apparaîtra plus dans la liste des choix. Vous avez alors la possibilité de placer l'élève de sur une liste d'attente.

#### Pour placer un élève sur la liste d'attente.

| Informations sur l'inscription                                                                                                    |                                                                             | Choisissez <b>x - Liste d'attente -</b> |
|----------------------------------------------------------------------------------------------------|-----------------------------------------------------------------------------|-----------------------------------------|
| Titre du cours:                                                                                                    | x – Liste d'attente -                                                       |                                         |
| *S'il n'y a plus de places disponibles<br>pour un cours et qu'il n'apparait plus<br>dans la liste, vous pouvez placer l'élève<br>sur une liste d'attente en choisissant «x -<br>Liste d'attente» dans la liste découlante | Espagnol II<br>* Inscrire le nom du cours en attente dans la case ci-dessus | Inscrire le nom du cours voulu          |
| et en inscrivant le nom du cours voulu<br>dans la case à droite.                                                                                                    |                                                                             |                                         |
| Statut dans le cours:                                                                                                    | Inscription     Mettre le formulai                                          | re en inscription                       |

Lorsqu'une place sera à nouveau disponible pour ce cours, nous inscrirons l'élève dans le cours demandé et nous enverrons un courriel à la personne qui a rempli le formulaire pour l'aviser.

Les inscriptions à partir des listes d'attente seront faites selon l'ordre chronologique des demandes.

#### \*\*\* NOTE :

- 1. Les élèves sur la liste d'attente sont choisis selon la disponibilité des cours et l'ordre dans lequel ils sont inscrits.
- 2. Nous confirmeront la sélection des élèves au fur et à mesure qu'ils seront inscrits aux cours.

| Informations sur l'inscription<br>Titre du cours:                                                                                                    | Musique 92111              | Entrez l'heure<br>correspondante<br><b>exactement</b> au temps<br>durant lequel l'élève<br>participera au cours,<br>ainsi que la période. | - |  |
|----------------------------------------------------------------------------------------------------|----------------------------|----------------------------------------------------------------------------------------------------|---|--|
| *S'il n'y a plus de places disponibles<br>pour un cours et qu'il n'apparait plus<br>dans la liste, vous pouvez placer l'élève<br>sur une liste d'attente en choisissant «x -<br>Liste d'attente» dans la liste déroulante<br>et en inscrivant le nom du cours voulu<br>dans la case à droite. | * inscrire le nom du cours | <b>Note :</b> Cette information<br>est importante pour<br>l'enseignant à distance                                                         |   |  |
| Statut dans le cours:                                                                                                    | Inscription                | Annulation de l'inscription                                                                                                    |   |  |
| Inscrire l'heure excate à laquelle l'élève<br>suivra le cours:                                                                                                    | 9h35 à 10h20               |                                                                                                    |   |  |
| Période à laquelle l'élève suivra le cours:                                                                                                    | Période 2                  |                                                                                                    |   |  |
| Inclus dans le plan d'intervention<br>et/ou actions pédagogiques<br>essentielles?                                                                                                    | Non Oui OPCE/PCEMT         |                                                                                                    |   |  |
| Informations supplémentaires:                                                                                                    |                            |                                                                                                    |   |  |

#### Informations sur l'inscription

Titre du cours:

\*S'il n'y a plus de places disponibles pour un cours et qu'il n'apparait plus dans la liste, vous pouvez placer l'élève sur une liste d'attente en choisissant «x -Liste d'attente» dans la liste déroulante et en inscrivant le nom du cours voulu dans la case à droite.

Statut dans le cours:

Inscrire l'heure excate à laquelle l'élève suivra le cours:

Période à laquelle l'élève suivra le cours:

Inclus dans le plan d'intervention et/ou actions pédagogiques essentielles?

Informations supplémentaires:

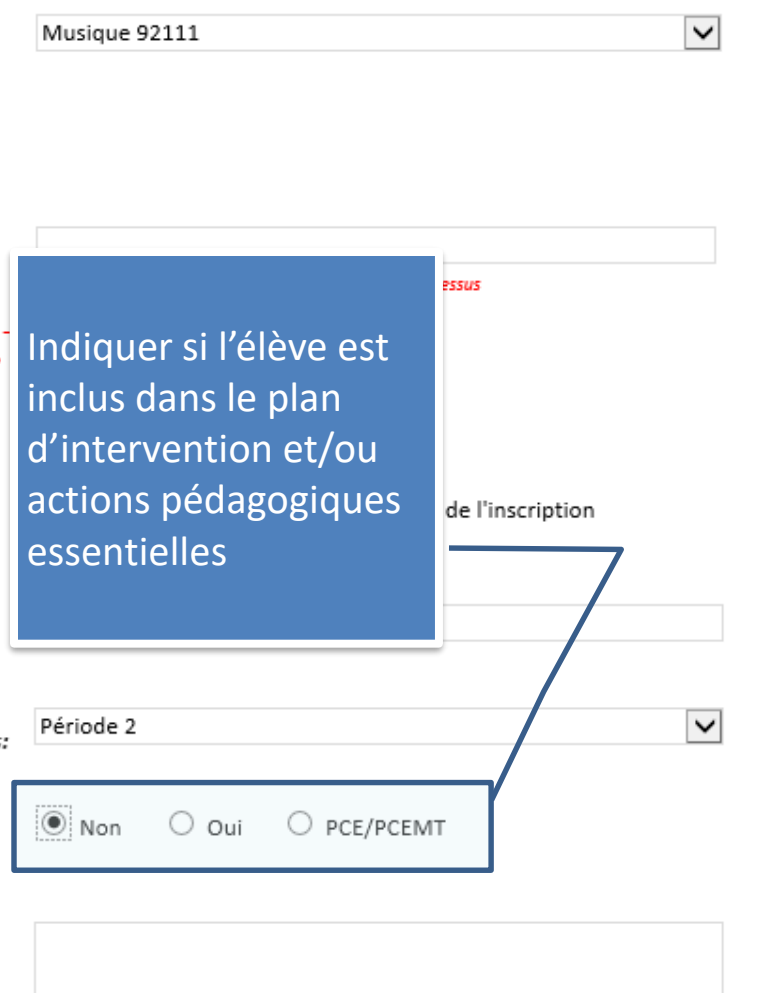

#### Informations sur l'enseignants-collaborateur no. 1

Nom de l'enseignant-collaborateur:

Nom d'utilisateur de l'enseignant-collaborateur:

Courriel de l'enseignant-collaborateur:

No. de Téléphone de l'enseignant-collaborateur: (ex: 506-123-4567) Nom Enseignant Collaborateur 1

emseignant.collaborateur1

emseignant.collaborateur1@nbed.nb.ca

506-555-1234

Inscrivez le nom, le nom d'utilisateur, l'adresse de courriel et le numéro de téléphone de l'enseignantcollaborateur

| Informations sur l'enseignants-collaborateur no. 1         Nom de l'enseignant-collaborateur:       Nom Enseignant Collaborateur 1         Nom d'utilisateur de l'enseignant-collaborateur:       emseignant.collaborateur1         Courriel de l'enseignant-collaborateur:       emseignant.collaborateur1@nbed.nb.ca         No. de Téléphone de l'enseignant-collaborateur:       506-555-1234         (ex: 506-123-4567)       S06-555-1234         Informations sur l'enseignants-collaborateur:       Nom de l'enseignant-collaborateur:         Nom de l'enseignant-collaborateur:       Nom de l'enseignant-collaborateur:         Nom d'utilisateur de l'enseignant-collaborateur:       Nom de l'enseignant-collaborateur:         No. de Téléphone de l'enseignant-collaborateur:       Nom d'utilisateur de l'enseignant-collaborateur:         No. de Téléphone de l'enseignant-collaborateur:       No. de Téléphone de l'enseignant-collaborateur:         No. de Téléphone de l'enseignant-collaborateur:       Informations de l'enseignant-collaborateur:         No. de Téléphone de l'enseignant-collaborateur:       Informations de l'enseignant-collaborateur:                                                                                                    |                                                                       |                                      |  |
|----------------------------------------------------------------------------------------------------|-----------------------------------------------------------------------|--------------------------------------|--|
| Nom de l'enseignant-collaborateur:       Nom Enseignant Collaborateur 1         Nom d'utilisateur de l'enseignant-collaborateur:       emseignant.collaborateur1         Courriel de l'enseignant-collaborateur:       emseignant.collaborateur1@nbed.nb.ca         No. de Téléphone de l'enseignant-collaborateur:       506-555-1234         Informations sur l'enseignants-collaborateur:       506-555-1234         Nom de l'enseignant-collaborateur:       Nom de l'enseignant-collaborateur:         Nom de l'enseignant-collaborateur:       Informations sur l'enseignant-collaborateur:         Nom de l'enseignant-collaborateur:       Informations sur l'enseignant-collaborateur:         Nom d'utilisateur de l'enseignant-collaborateur:       Informations de l'enseignant-collaborateur:         Now d'utilisateur de l'enseignant-collaborateur:       Informations de l'enseignant-collaborateur:         Now d'utilisateur de l'enseignant-collaborateur:       Informations de l'enseignant-collaborateur:         Now d'utilisateur de l'enseignant-collaborateur:       Informations de l'enseignant-collaborateur:         No. de Téléphone de l'enseignant-collaborateur:       Informations de l'enseignant-collaborateur:         No. de Téléphone de l'enseignant-collaborateur:       Informations de l'enseignant-collaborateur:         Image: State de l'enseignant-collaborateur:       Image: State de l'enseignant-collaborateur: | Informations sur l'enseignants-collaborate                            | eur no. 1                            |  |
| Nom d'utilisateur de l'enseignant-collaborateur:       emseignant.collaborateur1         Courriel de l'enseignant-collaborateur:       emseignant.collaborateur1@nbed.nb.ca         No. de Téléphone de l'enseignant-collaborateur:       506-555-1234         Informations sur l'enseignants-collaborateur:       506-555-1234         Nom de l'enseignant-collaborateur:       Nom de l'enseignant-collaborateur:         Nom d'utilisateur de l'enseignant-collaborateur:       Informations et l'enseignant-collaborateur:         Nom d'utilisateur de l'enseignant-collaborateur:       Informations et l'enseignant-collaborateur:         No. de Téléphone de l'enseignant-collaborateur:       Informations et l'enseignant-collaborateur:         No. de Téléphone de l'enseignant-collaborateur:       Informations et l'enseignant-collaborateur:         No. de Téléphone de l'enseignant-collaborateur:       Informations et l'enseignant-collaborateur:         No. de Téléphone de l'enseignant-collaborateur:       Informations et l'enseignant-collaborateur:         No. de Téléphone de l'enseignant-collaborateur:       Informations et l'enseignant-collaborateur:         No. de Téléphone de l'enseignant-collaborateur:       Informations et l'enseignant-collaborateur:                                                                                                    | Nom de l'enseignant-collaborateur:                                    | Nom Enseignant Collaborateur 1       |  |
| Courriel de l'enseignant-collaborateur:       emseignant.collaborateur1@nbed.nb.ca         No. de Téléphone de l'enseignant-collaborateur:       506-555-1234         Informations sur l'enseignants-collaborateur:       Nom de l'enseignant-collaborateur:         Nom de l'enseignant-collaborateur:       Informations eur l'enseignant-collaborateur:         Nom d'utilisateur de l'enseignant-collaborateur:       Informations eur l'enseignant-collaborateur:         Nom d'utilisateur de l'enseignant-collaborateur:       Informations eur l'enseignant-collaborateur:         No. de Téléphone de l'enseignant-collaborateur:       Informations eur l'enseignant-collaborateur:         No. de Téléphone de l'enseignant-collaborateur:       Informations eur l'enseignant-collaborateur:         No. de Téléphone de l'enseignant-collaborateur:       Informations eur l'enseignant-collaborateur:         No. de Téléphone de l'enseignant-collaborateur:       Informations eur l'enseignant-collaborateur:         No. de Téléphone de l'enseignant-collaborateur:       Informations eur l'enseignant-collaborateur:         No. de Téléphone de l'enseignant-collaborateur:       Informations eur l'enseignant-collaborateur:         Informations de l'enseignant-collaborateur:       Informations eur l'enseignant-collaborateur:         Informations de l'enseignant-collaborateur:       Informations eur l'enseignant-collaborateur     | Nom d'utilisateur de l'enseignant-collaborateur:                      | emseignant.collaborateur1            |  |
| No. de Téléphone de l'enseignant-collaborateur:       506-555-1234         (ex: 506-123-4567)       506-555-1234         Informations sur l'enseignants-collaborateur no. 2 (si nécessaire)         Nom de l'enseignant-collaborateur:         Nom d'utilisateur de l'enseignant-collaborateur:         Courriel de l'enseignant-collaborateur:         No. de Téléphone de l'enseignant-collaborateur:         (ex: 506-123-4567)                                                                                                    | Courriel de l'enseignant-collaborateur:                               | emseignant.collaborateur1@nbed.nb.ca |  |
| Informations sur l'enseignants-collaborateur         Nom de l'enseignant-collaborateur:         Nom d'utilisateur de l'enseignant-collaborateur:         Courriel de l'enseignant-collaborateur:         No. de Téléphone de l'enseignant-collaborateur:         (ex: 506-123-4567)                                                                                                    | No. de Téléphone de l'enseignant-collaborateur:<br>(ex: 506-123-4567) | 506-555-1234                         |  |
| Nom de l'enseignant-collaborateur:         Nom d'utilisateur de l'enseignant-collaborateur:         Courriel de l'enseignant-collaborateur:         No. de Téléphone de l'enseignant-collaborateur:         (ex: 506-123-4567)                                                                                                    | Informations sur l'onsoignants-collaborate                            |                                      |  |
| Nom de l'enseignant-collaborateur:         Nom d'utilisateur de l'enseignant-collaborateur:         Courriel de l'enseignant-collaborateur:         No. de Téléphone de l'enseignant-collaborateur:         (ex: 506-123-4567)                                                                                                    | informations sur l'enseignants-conaborate                             | eur no. 2 (si necessaire)            |  |
| Nom d'utilisateur de l'enseignant-collaborateur:<br>Courriel de l'enseignant-collaborateur:<br>No. de Téléphone de l'enseignant-collaborateur:<br>(ex: 506-123-4567)                                                                                                    | Nom de l'enseignant-collaborateur:                                    |                                      |  |
| Courriel de l'enseignant-collaborateur:<br>No. de Téléphone de l'enseignant-collaborateur:<br>(ex: 506-123-4567)                                                                                                    | Nom d'utilisateur de l'enseignant-collaborateur:                      |                                      |  |
| No. de Téléphone de l'enseignant-collaborateur:<br>(ex: 506-123-4567)                                                                                                    | Courriel de l'enseignant-collaborateur:                               |                                      |  |
|                                                                                                    | No. de Téléphone de l'enseignant-collaborateur:<br>(ex: 506-123-4567) |                                      |  |

Les champs pour inscrire les informations pour un enseignantcollaborateur additionnel n'apparaitront que lorsque la case du numéro de téléphone de l'enseignant-collaborateur précédent sera remplie.

| Informations sur l'enseignants-collaborate                            | eur no. 1                            |
|-----------------------------------------------------------------------|--------------------------------------|
| Nom de l'enseignant-collaborateur:                                    | Nom Enseignant Collaborateur 1       |
| Nom d'utilisateur de l'enseignant-collaborateur:                      | emseignant.collaborateur1            |
| Courriel de l'enseignant-collaborateur:                               | emseignant.collaborateur1@nbed.nb.ca |
| No. de Téléphone de l'enseignant-collaborateur:<br>(ex: 506-123-4567) | 506-555-1234                         |
| Informations sur l'enseignants-collaborate                            | eur no. 2 (si nécessaire)            |
| Nom de l'enseignant-collaborateur:                                    | Nom Enseignant Collaborateur 2       |
| Nom d'utilisateur de l'enseignant-collaborateur:                      | emseignant.collaborateur2            |
| Courriel de l'enseignant-collaborateur:                               | emseignant.collaborateur2@nbed.nb.ca |
| No. de Téléphone de l'enseignant-collaborateur:<br>(ex: 506-123-4567) | 506-555-5678                         |
| Informations sur l'enseignants-collaborate                            | eur no. 3 (si nécessaire)            |
| Nom de l'enseignant-collaborateur:                                    | Nom Enseignant Collaborateur 3       |
| Nom d'utilisateur de l'enseignant-collaborateur:                      | emseignant.collaborateur3            |
| Courriel de l'enseignant-collaborateur:                               | emseignant.collaborateur3@nbed.nb.ca |
| No. de Téléphone de l'enseignant-collaborateur:<br>(ex: 506-123-4567) | 506-555-9012                         |
| C                                                                     | Optionnel : Si le cas se             |
| р                                                                     | résente, inscrivez les               |
| C                                                                     | oordonnées pour un 2 <sup>e</sup> et |
| u                                                                     | in 3 <sup>e</sup> enseignant-        |

collaborateur

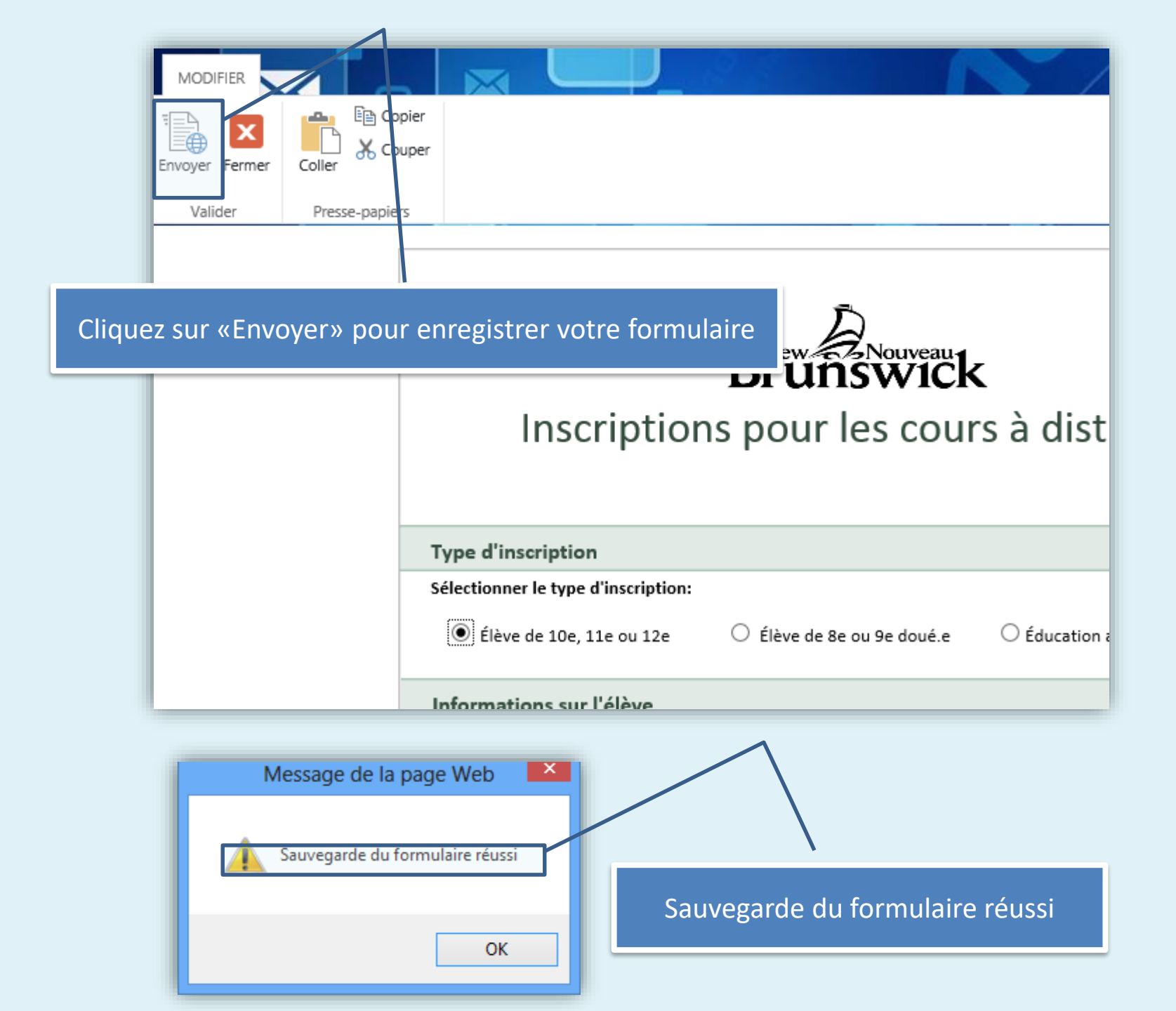

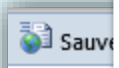

Vous remarquerez qu'une fois votre formulaire sauvegardé, celui-ci restera ouvert avec tous les champs remplis.

> Ceci vous permet de remplir une autre inscription plus rapidement en gardant champs qui se répètent et en <u>ne modifia</u> que ceux nécessaires.

|            | Optimisé par : 🔠 InfoPath Forms Services  |
|------------|-------------------------------------------|
| les<br>ant | <b>រីčk</b><br>ours à distance            |
|            | Date: 2015-04-24                          |
| e ou 9e    | ○ Éducation alternative (EA)              |
|            |                                           |
| nbed.nb.c  | ca la la la la la la la la la la la la la |
| 0 1        | 0e 0 9e 0 8e 0 EA                         |

| électionner le type d'inscri | ption:                        |                |            |                  |      |  |
|------------------------------|-------------------------------|----------------|------------|------------------|------|--|
| ● Élève de 10e, 11e ou :     | 12e Ó Élèv                    | ve de 8e ou 9e | ○ Éducatio | on alternative ( | (EA) |  |
| nformations sur l'élèv       | e                             |                |            |                  |      |  |
| Prénom:                      | Prénom1                       |                |            |                  |      |  |
| Nom de famille:              | Nom1                          |                |            |                  |      |  |
| Nom d'utilisateur:           | prenom1.nom1                  |                |            |                  |      |  |
| Courriel de l'élève:         | prenom1.nom1@eleve.nbed.nb.ca |                |            |                  |      |  |
| Matricule de l'élève:        | 0123456789                    |                |            |                  |      |  |
| Niveau:                      | ● 12e 〇                       | 11e O 10e      | 0 9e       | 0 8e             | ◯ ea |  |
| Sexe:                        | $\sim$                        |                |            |                  |      |  |

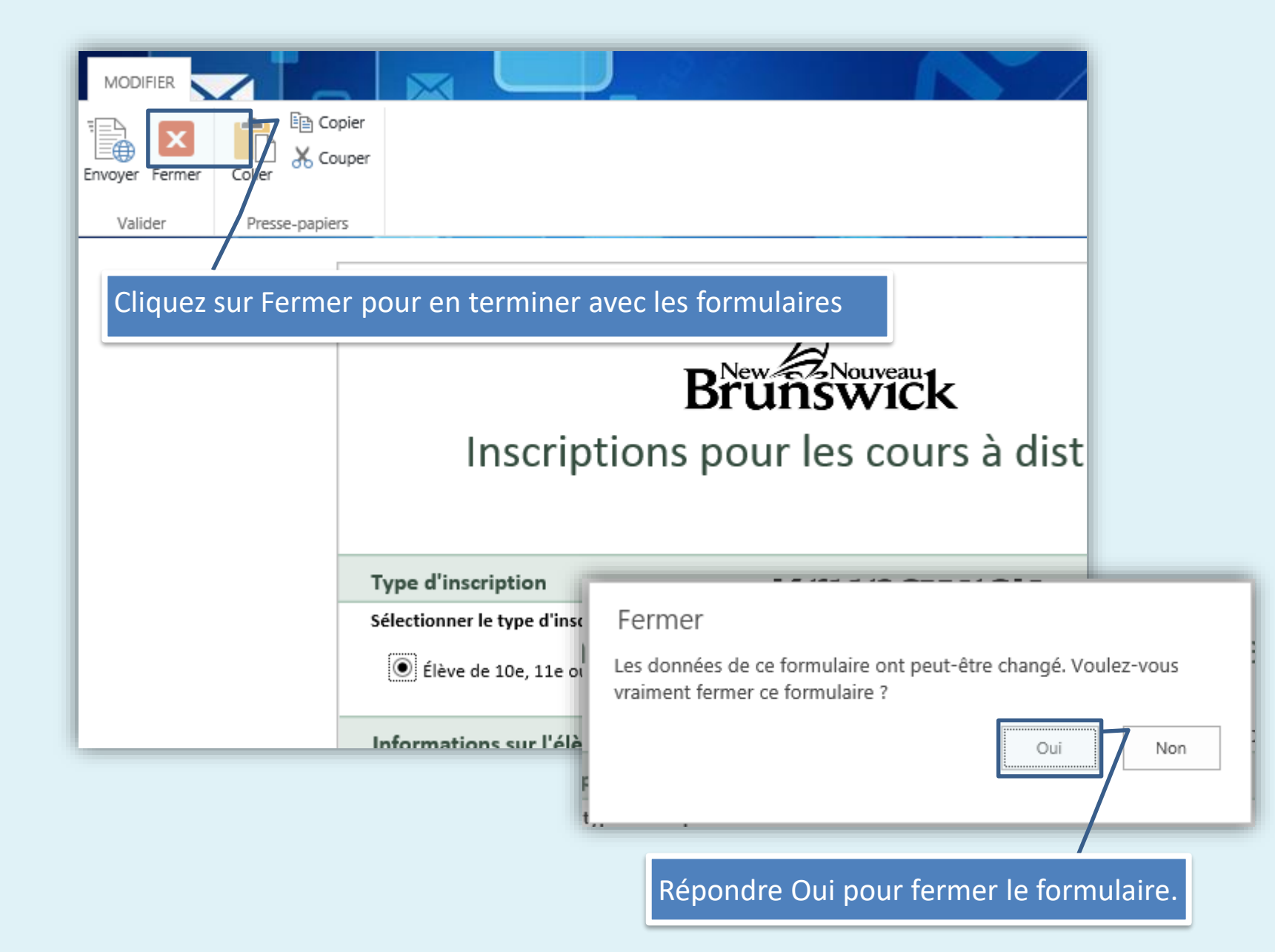

### Affichage et édition de formulaires déjà remplis

Caissie

- 1. Pour chacune des colonnes de l'affichage, vous pouvez cliquer sur la flèche au bout de cette colonne
- 2. Pour choisir l'ordre, choisir par ordre alphabétique ou Par ordre alphabétique inverse

| tut Cours Matricula Flave  |                       | 1                                 |                                          |
|----------------------------|-----------------------|-----------------------------------|------------------------------------------|
| itut cours matricule Lieve | Nom Utilisateur Eleve | Prenom Eleve                      | Nom Famille Eleve                        |
| cription 0725000185        | GuuPri0105            | Guidlauma                         | Bridoou N                                |
| 1                          |                       |                                   |                                          |
|                            |                       |                                   |                                          |
|                            |                       |                                   |                                          |
| -                          |                       |                                   |                                          |
|                            |                       |                                   |                                          |
|                            | -crintion 0735000185  | Civerintian 0725000185 Guveri0185 | crintion 0725000195 GuvBri0195 Guvllaumo |

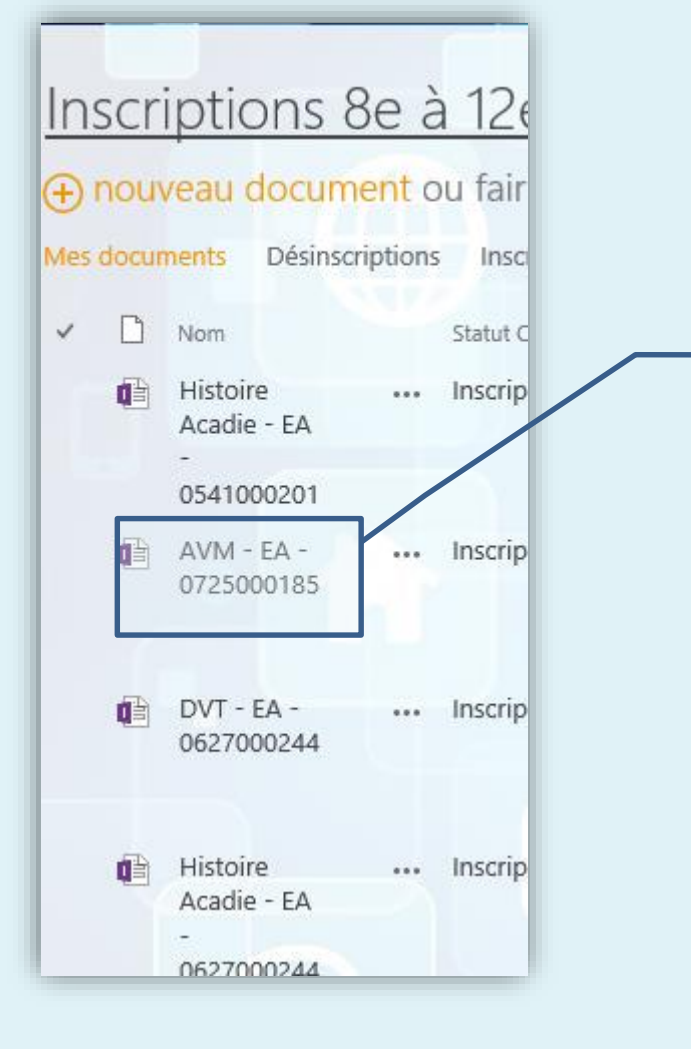

Pour faire l'édition d'un formulaire déjà créé, cliquez sur le nom de fichier. Le formulaire d'inscription désiré s'ouvrira et vous pourrez y faire des changements.

Important : Après la période d'inscriptions terminée, vous n'aurez accès à vos formulaires qu'en **mode lecture** seulement et ne pourrez plus y apporter de changements. Vous ne pourrez également plus créer de nouveaux formulaires d'inscription après cette date.